### **Rejoindre une réunion Microsoft Teams**

#### Utilisation d'un lien pour rejoindre votre vidéoconférence

La première fois que vous cliquez sur le lien Teams, il se lancera dans votre navigateur en vous proposant les options suivantes

- Continuer sur votre navigateur
- Ouvrir dans l'application Teams (si l'application est déjà installée)
- Télécharger Teams (si vous n'avez pas encore l'application)

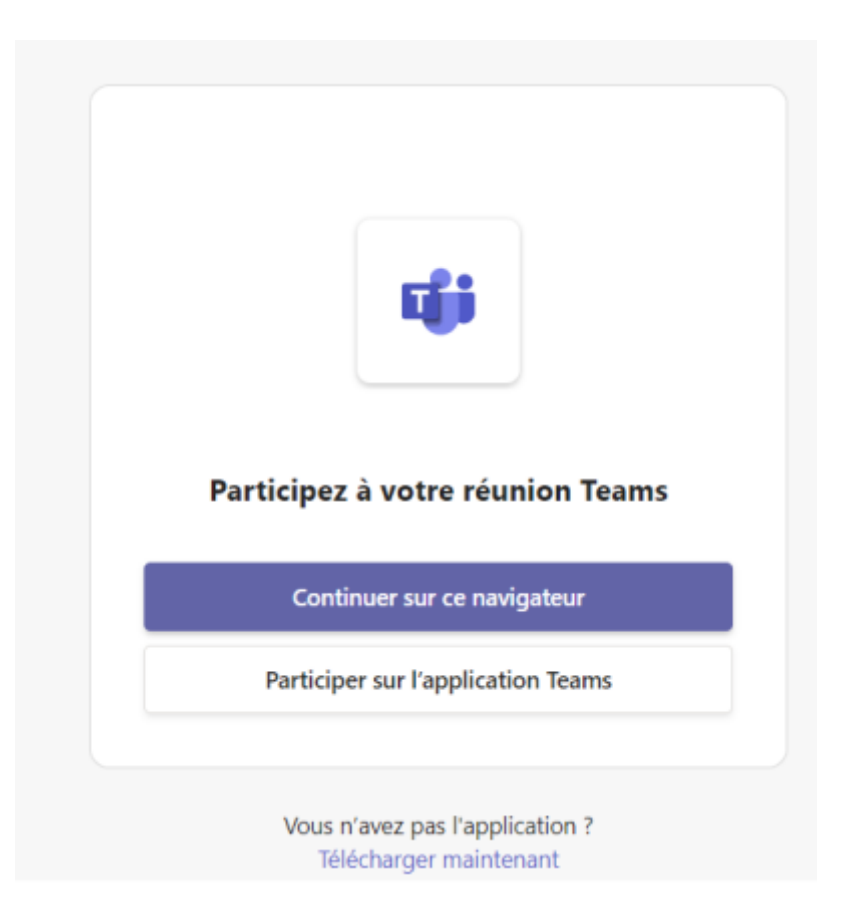

Choisissez l'option qui vous convient le mieux :

- 1. Tapez votre nom, si vous vous connectez via votre navigateur
- 2. Sélectionnez vos paramètres audio et vidéo
- 3. Cliquez sur Rejoindre maintenant

Vous serez dirigé vers une salle d'attente jusqu'à ce que votre formateur vous admette.

# Utilisation d'un ID de réunion & son code secret rejoindre votre vidéoconférence

Si vous ne pouvez pas utiliser le lien direct fourni, par exemple si vous rejoignez la vidéoconférence

depuis un autre appareil, vous pouvez utiliser l'une des options suivantes pour vous joindre à la vidéoconférence avec l'ID de la réunion et son code secret.

#### Dans votre navigateur, sans l'application Teams

- FR https://www.microsoft.com/fr-fr/microsoft-teams/join-a-meeting
- EN https://www.microsoft.com/en-us/microsoft-teams/join-a-meeting
- ES https://www.microsoft.com/es-es/microsoft-teams/join-a-meeting
- 1. Cliquez sur l'un des liens ci-dessus en fonction de votre langue de préférence
- 2. Entrez votre ID de réunion et le code secret trouvé sur https://www.e-exercises.com
- 3. Cliquez "accédez à une réunion"

Vous serez dirigé vers une salle d'attente jusqu'à ce que votre formateur vous admette.

| Microsoft Teams Produits - Solutions - Teith Resources - Microsoft 265                                                                                                    | Titildrarger Tiszts kassigsion granular Sectorescer |
|----------------------------------------------------------------------------------------------------|-----------------------------------------------------|
| Microsoft Teams         Accédez à une réunion Teams.         Entre: ID d'une réunion         2       Entre: le code secret de la réunion         2       XXX XXX         3       Accédez à une réunion         Ois pub-je traver mon D de réusion 1 > |                                                     |

L'ID de la réunion est un numéro à 8 ou 9 chiffres, le code secret est un mélange de 6 lettres et chiffres.

#### Connectez-vous avec un ID de réunion à partir de votre application Teams sur un ordinateur

- 1. Cliquez sur votre calendrier Teams
- 2. Sélectionnez Participer avec un ID.
- 3. Saisissez votre ID de la réunion trouvé sur https://www.e-exercises.com/
- 4. Saisissez le code secret de la réunion, également disponible sur https://www.e-exercises.com/
- 5. Cliquez sur participer à la réunion

Vous serez dirigé vers une salle d'attente jusqu'à ce que votre formateur vous admette.

| $\langle \rangle$   | Q                       | Rechercher  | 😤 - 🗆 ×              |                                        |                    |                                                     |  |  |
|---------------------|-------------------------|-------------|----------------------|----------------------------------------|--------------------|-----------------------------------------------------|--|--|
| Q<br>Activité       | Calendrier              |             |                      | 2 # Participer avec un ID              | + Nouvelle réunion |                                                     |  |  |
| (=)<br>Conversation | 🗊 Aujourd'hui < > févri |             | > févri              | Participer à une réunion avec<br>un ID | ×                  | $\hfill\square$ Semaine de travail $\smallsetminus$ |  |  |
| ද්දිරි<br>Equipes   |                         | 06<br>Lundi | 07<br>Mardi          | ID de la réunion * (i)                 |                    | 10<br>Vendredi                                      |  |  |
| 1 calendrier        | 14                      |             | -                    | Code secret de la réunion<br>4 XxxXx   | _                  |                                                     |  |  |
| Appels              | 15                      |             | Rachel b<br>Rachel L | 5 Participer à la réunion              |                    |                                                     |  |  |

L'ID de la réunion est un numéro à 8 ou 9 chiffres, le code secret est un mélange de 6 lettres et chiffres.

## Connectez-vous avec un ID de réunion à partir de votre application Teams sur un appareil mobile

#### Si vous n'avez pas de compte Teams

- 1. Cliquez sur Rejoindre une réunion
- 2. Saisissez votre nom
- 3. Saisissez l'ID de la réunion
- 4. Ajoutez le code secret
- 5. Cliquez sur Participer à la réunion

Vous serez dirigé vers une salle d'attente jusqu'à ce que votre formateur vous admette.

| 15:29 Jeadi 9 fevrier   Modifier   Modifier   Modifier   Sélectionner un compte pour la connexion     Image: selecter avec un autre compta     Se connecter avec un autre compta     Image: selecter avec un autre compta     Image: selecter avec un autre compta     Image: selecter avec un autre compta |  | ⇔ at ts <b>■</b><br>Modifier | 15:29 | Jeudi 9 féwrier<br>2 Susan<br>3 XXX XXX XXX | Rejoindre une réunion | ♥ 93 N ■ |
|----------------------------------------------------------------------------------------------------|--|------------------------------|-------|---------------------------------------------|-----------------------|----------|
|                                                                                                    |  | 5                            |       | Participer à la réunion.                    |                       |          |

L'ID de la réunion est un numéro à 8 ou 9 chiffres, le code secret est un mélange de 6 lettres et chiffres.

#### Si vous avez un compte Teams

- 1. Si ça n'est pas déjà fait, connectez-vous à Teams
- 2. Cliquez sur l'onglet Réunions à gauche de l'écran
- 3. En haut à droite, sélectionnez l'icône de la caméra
- 4. Choisissez l'option Rejoindre avec un ID de réunion
- 5. Saisissez l'ID de la réunion
- 6. Tapez le code secret
- 7. Cliquez sur Participer à la réunion

Vous serez dirigé vers une salle d'attente jusqu'à ce que votre formateur vous admette.

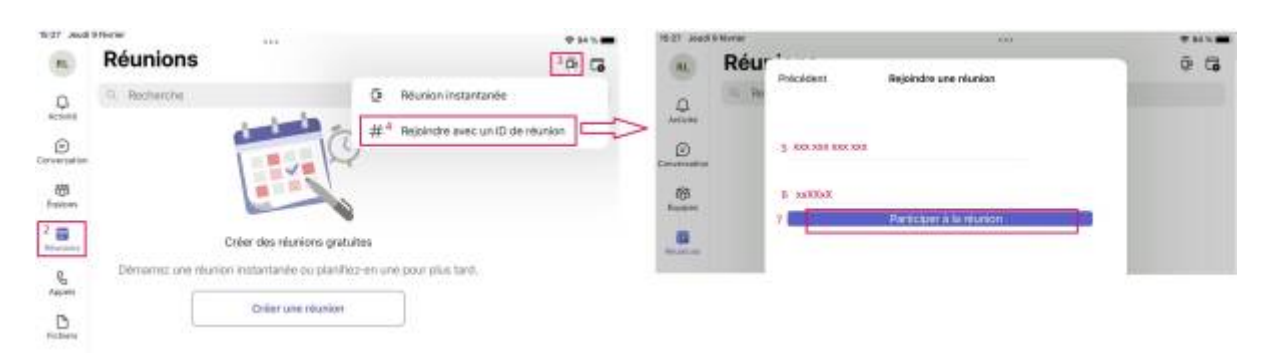

L'ID de la réunion est un numéro à 8 ou 9 chiffres, le code secret est un mélange de 6 lettres et chiffres.

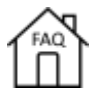

From: https://faq.e-exercises.com/ - **FAQ - Accueil** 

Permanent link: https://faq.e-exercises.com/doku.php?id=fr:telephone:teams

Last update: 2025/01/18 11:54

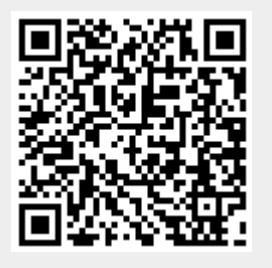